## **Midterm Grading in Self-Service**

Once you have logged into OneTech, locate Self-Service Banner (SSB) by either clicking the hamburger menu and selecting SSB, or by locating the campus tools card and selecting SSB in the Banner Tools menu.

|                                                                                                    |                       |                              | ~                       |    |                                                                                                    |
|----------------------------------------------------------------------------------------------------|-----------------------|------------------------------|-------------------------|----|----------------------------------------------------------------------------------------------------|
| - Aller                                                                                                    | - HINNESS             | 🔐 🔐 Home                     |                         |    | · ]                                                                                                    |
|                                                                                                    |                       | Discover                     |                         |    | Campus Tools 🕴 📕                                                                                               |
| ELAI                                                                                                    |                       | 〔→ Sign out                  |                         |    |                                                                                                    |
|                                                                                                    | A CONTRACT            |                              |                         | OD | Banner Iools                                                                                                   |
|                                                                                                    |                       | RESOURCES                    |                         | UK | Application Navigator                                                                                          |
| A COLORED TO A COLORED TO A COL |                       | Email<br>Campus Support      |                         |    | Self-Service Banner (SSB)                                                                                      |
|                                                                                                    |                       | Blackboard                   |                         |    | Argos Reporting System     (Documentation)                                                                     |
| Welcome to                                                                                                    | the all new OneTech!! | Self-Service Banner (S       | <u>(SB)</u>             |    | • ePrint                                                                                                    |
| 1 of 4                                                                                                    |                       | OneTech Help                 |                         |    | AppXtender                                                                                                    |
| 1014                                                                                                    |                       | Course Catalog               |                         |    | Employment Processing                                                                                          |
| Student Information Menu                                                                                                    | Advisor Menu          | Supervisor<br>Term Selection | CRN Selection           |    | Browse                                                                                                    |
|                                                                                                    |                       |                              |                         |    | Select Term                                                                                                    |
| Faculty Detail Schedule                                                                                                    | Week at a Glance      | Class Lists                  | ✓ Attendance Accounting |    | Home > Faculty     Select the term from the drop-                                                              |
|                                                                                                    | Select Midterm Gra    | des                          |                         |    | down menu then click "Submit"                                                                                  |
|                                                                                                    |                       |                              |                         |    | Select a Term: Fall Term 2010                                                                                  |
| Midterm Grades<br>Midterm grades are required for<br>all freshman and sophomore<br>students enrolled in Fall/Spring<br>full-term courses.                                                                                                    | Final Grades          | Active Assignments           | Assignment History      |    | Submit Submit I Term 2010<br>Summer II Term 2010<br>May Mini Term 2010<br>May Mini Term 2010<br>Fall Term 2009 |
|                                                                                                    |                       |                              |                         |    | Summer 11 Term 2009                                                                                            |

| elect a CRN                                                                                                    | Advisors > CRN Selection                                                                                                    |                                                                                                    |                                    |                                                                                                    | NOTE: A<br>"Facult<br>main fa                                                | At any time wi<br>y Services" ta<br>culty menu.                                                                  | hile in Self-Se<br>ab at the top t                                                                      | ervice, click the<br>to return to the                                                                                                   | e<br>e                                                           |
|----------------------------------------------------------------------------------------------------|----------------------------------------------------------------------------------------------------|----------------------------------------------------------------------------------------------------|------------------------------------|----------------------------------------------------------------------------------------------------|------------------------------------------------------------------------------|----------------------------------------------------------------------------------------------------|----------------------------------------------------------------------------------------------------|----------------------------------------------------------------------------------------------------|------------------------------------------------------------------|
| CRN: PSY 20<br>PSY 20<br>egard Condens<br>es are only requi<br>Enter CRN Directly                                                                                                    | 74 001: EXPERIMENTAL PSYCHO<br>74 001: EXPERIMENTAL PSYCHO<br>sed Courses; mic<br>red for full-term cour                                                                                                    | logy, 70226 (39)<br>ogy, 70226 (39)<br>term<br>rses<br>Selec<br>down                                                   | t the (<br>menu                    | CRN* from the drop-<br>then click "Submit"                                                                                                    | d ≥ P<br>Mid<br>€                                                            | ersonal Information<br>Term Gr<br>Home > Faculty                                                                 | n Student<br>ades<br>and Advisors > M                                                                   | Financial Aid F                                                                                                    | aculty Se                                                        |
|                                                                                                    | formation Student                                                                                                    | Financial A                                                                                                    | id Fa                              | culty Services Employee                                                                                                    | Finance                                                                      | 9                                                                                                    |                                                                                                    | $\mathcal{V}$ Find a page                                                                                                    |                                                                  |
| <ul> <li>Personal In</li> <li>Mid Tern</li> <li>Home &gt;</li> <li>Please enter n</li> <li>midterm grade</li> </ul>                                                                                                    | formation   Student<br>Contractions<br>Faculty and Advisors ><br>hidterm grades for end<br>as only for freshment                                                                                                    | Financial A<br>Midterm Gr<br>very studen<br>n and soph                                                                 | ades<br>t listed l<br>omores       | culty Services Employee<br>below. You may notice th<br>Please do not enter an                                                                                       | Finance                                                                      | ∍<br>t is different fro<br>the "Last Atter                                                                       | m your class lind Date" or "A                                                                           | 00009564 Christine<br>Fall T<br>May 28, 2010                                                                                            | L. Dalina<br>erm 2010<br>09:20 am<br>y collect<br>fields.        |
| <ul> <li>Personal In</li> <li>Mid Tern</li> <li>Home &gt;</li> <li>Please enter n</li> <li>midterm grade</li> <li>'Confidential' a</li> <li>Course Info</li> </ul>                                                                                                    | formation   Student<br>Contractions   Student<br>Contractions   Student<br>Student<br>Studen | Financial A<br>Midterm Gr<br>very studen<br>n and soph<br>ident's nam                                                  | t listed l<br>omores.<br>e, all of | culty Services Employee<br>below. You may notice th<br>Please do not enter an<br>his/her records (including                                                         | at this lis<br>ything in<br>directory                                        | ■<br>t is different fro<br>the "Last Atter<br>γ information) a                                                   | rm your class li<br>nd Date" or "A<br>re private and n                                                  | 00009564 Christine<br>Fall T<br>May 28, 2010<br>st; ATU currently<br>ttended Hours"<br>nust not be shar                                 | L. Dalina<br>erm 2010<br>09:20 am<br>y collect<br>fields.<br>ed. |
| <ul> <li>♦ Personal In</li> <li>Mid Tern</li> <li>♦ Home &gt;</li> <li>♦ Home &gt;</li> <li>Please enter m<br/>midterm grade</li> <li>'Confidential' a</li> <li>Course Info</li> <li>EXPERIMENT</li> <li>CRN:</li> <li>Students Re</li> <li>▲ Please su</li> <li>Mid Term G</li> </ul>                                                                                                    | formation   Student<br>Constraint of Student<br>Student<br>Student<br>Student<br>Faculty and Advisors ><br>Advisors ><br>Student grades for even<br>appears next to a student<br>formation<br>AL PSYCHOLOGY - PSY<br>Student of Student<br>Student of Student<br>Student of Stud                                                                                                    | Financial A<br>Midterm Gr<br>very studen<br>n and soph<br>ident's nam<br>2074 001<br>10226<br>19<br>en. There is       | t listed l<br>omores.<br>e, all of | below. You may notice th<br>Please do not enter an<br>his/her records (including                                                                                    | at this lis<br>ything in<br>directory                                        | t is different fro<br>the "Last Atter<br>γ information) a<br>n on May 28, 201                                    | om your class li<br>nd Date" or "A<br>re private and n                                                  | 00009564 Christine<br>Fall T<br>May 28, 2010<br>ist; ATU currently<br>ittended Hours"<br>must not be shar                               | L. Dalina<br>erm 2010<br>09:20 am<br>y collect<br>fields.<br>ed. |
| ♦ Personal International International I | formation   Student<br>Carades<br>Faculty and Advisors ><br>Advisors only for freshment<br>appears next to a stu-<br>formation<br>AL PSYCHOLOGY - PSY<br>adjustered: 3<br>adjustered: 3<br>ad                                                                                                    | Financial A<br>Midterm Gr<br>very studen<br>n and soph<br>ident's nam<br>2074 001<br>20226<br>19<br>en. There is       | a 119 m<br>Credits                 | culty Services Employee<br>below. You may notice th<br>Please do not enter an<br>his/her records (including<br>inute time limit starting at<br>Registration Status  | Finance<br>nat this lis<br>bything in<br>directory<br>directory<br>directory | t is different fro<br>the "Last Atter<br>r information) a<br>on May 28, 201<br>Last Attend<br>Date<br>MM/DD/YYYY | om your class lind Date" or "A<br>re private and r<br>10 for this page.<br>Attend Hours<br>0-999.99     | 00009564 Christine<br>Fall T<br>May 28, 2010<br>ist; ATU currently<br>ttended Hours"<br>must not be shar<br>Registration<br>Number      | L. Dalina<br>erm 2010<br>09:20 am<br>y collect<br>fields.<br>ed. |
| ♦ Personal International International I | formation   Student<br>Carades<br>Faculty and Advisors ><br>Addir, Mikayla R.<br>Faculty and Advisors ><br>Faculty and Advisors ><br>Facul                                                                                                    | Financial A<br>Midterm Gr<br>very studen<br>n and soph<br>ident's nam<br>2074 001<br>20226<br>39<br>en. There is<br>ID | a 119 m<br>Credits<br>4.000        | culty Services Employee<br>below. You may notice the<br>Please do not enter an<br>his/her records (including<br>inute time limit starting at<br>Registration Status | Finance<br>at this lis<br>ything in<br>directory<br>directory<br>Grade       | t is different fro<br>the "Last Atter<br>r information) a<br>Last Attend<br>Date<br>MM/DD/YYYY                   | om your class li<br>nd Date" or "A<br>re private and n<br>LO for this page.<br>Attend Hours<br>0-999.99 | 00009564 Christine<br>Fall T<br>May 28, 2010<br>st; ATU currently<br>ttended Hours"<br>nust not be shar<br>Registration<br>Number<br>36 | L. Dalina<br>erm 2010<br>09:20 am<br>y collect<br>fields.<br>ed. |

| Y - HIST 1903 001<br>70729<br>57<br>s often There is a 119 minute time limit starting at 02:28 pm on Jun 25, 2010 for this page<br>NOTE: Classes with more than 25 freshman/sophomore students will have multiple pages | (record cote) After                                                                                                    |
|----------------------------------------------------------------------------------------------------|----------------------------------------------------------------------------------------------------|
| 70729<br>57<br>s often There is a 119 minute time limit starting at 02:28 pm on Jun 25, 2010 for this page<br>NOTE: Classes with more than 25 freshman/sophomore students will have multiple pages                      | (record cote) After                                                                                                    |
| 57<br>s often There is a 119 minute time limit starting at 02:28 pm on Jun 25, 2010 for this page<br>NOTE: Classes with more than 25 freshman/sophomore students will have multiple pages                               | (record cote) After                                                                                                    |
| s often There is a 119 minute time limit starting at 02:28 pm on Jun 25, 2010 for this page<br>NOTE: Classes with more than 25 freshman/sophomore students will have multiple pages                                     | (record cots) After                                                                                                    |
| s often. There is a 119 minute time limit starting at 02:28 pm on Jun 25, 2010 for this page<br>NOTE: Classes with more than 25 freshman/sophomore students will have multiple pages                                    | (record cote) Afte                                                                                                    |
| NOTE: Classes with more than 25 freshman/sophomore students will have multiple pages                                                                                                    | (record cote) Afte                                                                                                    |
| <ul> <li>R. T00049797 4.000 Web Registered Apr 09, None 28</li> </ul>                                                                                                    | it; then, click on the g students.                                                                                                    |
| fter submitting the following measure should display "The shorpes you me                                                                                                    |                                                                                                    |
| uccessfully." If this message doesn't display, log out of OneTech then log back in and retu<br>rading roster to check your submissions.                                                                                 | irn to the midterm                                                                                                    |
| ten. There is a 119 minute time limit on this nage                                                                                                    |                                                                                                    |
| Click "CRN Selection" to enter grades for another course.                                                                                                    |                                                                                                    |
|                                                                                                    | next available record set to continue posting grades (Submit each page) for all remaining<br>R. T00049797 4.000 Web Registered Apr 09, None 28<br>fter submitting, the following message should display: "The changes you ma<br>uccessfully." If this message doesn't display, log out of OneTech then log back in and return<br>rading roster to check your submissions. |